Author(s): (1) <u>divya\_manjari</u>

### Written On: 05/24/04

### Declaration

I/We hereby declare that this document is based on our personal experiences and / or experiences of my/our project members. To the best of our knowledge, this document does not contain any material that infringes the copyrights of any other individual or organization including the customers of Infosys.

### <u>divya\_manjari</u>

#### **Project Details :**

Projects Involved : LIONSYCH Hardware WPlatform : IBM OS/390 Software Enviornment : MVS,CICS,Cobol,VSAM,JCL Project Type : Maintenance

### Target readers : All mainframe users

#### Keywords:

mainframe,COBOL,CICS,debugging,Tracemaster,tools

#### Introduction:

TRACEMASTER is a tool for debugging and testing COBOL and assembler sources in mainframe. This document explains the step by step procedure for debugging the CICS program in CICS and the cobol program in foreground mode.

## How to Debug a COBOL/CICS program using Tracemaster

### Debugging a COBOL/CICS program in CICS

- 1. <u>Compile and link the program for trace master</u>
- 2. Load the programs and symbol files through CICS Trace master menu
- 3. <u>Set the breakpoints</u>
- 4. Run the transaction and Debug
- 5. <u>Log off</u>

Debugging a COBOL batch program (in Foreground)

- 1. Compile and link the program for trace master
- 2. <u>Set Default libraries</u>
- 3. <u>Set symbol library and Convert the JCL</u>
- 4. Run in debug mode

# Debugging a COBOL/CICS program in CICS

#### STEP 1

**<u>Compile and link the program for trace master</u> – First of all we need to do some preparation for testing the program in Tracemaster. We need to create a symbol file for Tracemaster. Hence, for running a program using Tracemaster, the program needs** 

to be compiled in a modified manner. The JCL ,Procedure or macros for compilation needs to undergo following changes:

- Change the program for compilation
  - IGYCRCTL → XT00VSC2 (Cobol II)
  - IKFCBL00 → XT000SCB (OS/VS Cobol)
- $\circ \quad \text{Add symbol library}$ 
  - prefix.symbol.library(program name)
- Add trace master load library
  - prefix.XTRESLIB It should be trace master load library name specified during installation.

**Example**: The existing macro for compiling a cobol program has following step:

//COB EXEC PGM=IGYCRCTL, //STEPLIB DD DSN=SYS1.SIGYCOMP,DISP=SHR // DD DSN=SYSP.LL.CICSTS22.CICS.SDFHLOAD,DISP=SHR

The above step is changed as follows for compiling a program to be tested in Tracemaster.

#### //COB EXEC PGM=XT00VSC2

```
//STEPLIB DD DSN=SYST.PD.TRACEMST.V4100M.XTRESLIB,DISP=SHR
// DD DSN=SYS1.SIGYCOMP,DISP=SHR
//SYMOUT DD DSN=TST1.FOODLION.SYMBOL.LIBRARY("MEM"),
// DISP=SHR
```

### STEP 2

**Load the programs and symbol files through CICS Trace master menu** – After compiling and linking the program, following steps needs to be followed to load the program :

do a new copy of the program in CICS screen.
 Type the transaction ID for Tracomactor on CICS Screen Default is XXT0

| O Type the tra                                                                                                    | Insaction ID for macemaster on t                                                                                                    |              | n.Delault is                                                                                      |                                                                   | - I and |
|----------------------------------------------------------------------------------------------------|----------------------------------------------------------------------------------------------------|--------------|---------------------------------------------------------------------------------------------------|-------------------------------------------------------------------|---------|
| SESSIONI - EXTRA!® Enterprise                                                                                                    | tions Help                                                                                                    |              |                                                                                                   | _                                                                 | B X     |
|                                                                                                    |                                                                                                    |              |                                                                                                   |                                                                   |         |
|                                                                                                    |                                                                                                    | -            |                                                                                                   |                                                                   |         |
|                                                                                                    | TraceMaster/CIC                                                                                                    | S            |                                                                                                   |                                                                   |         |
| Command ===>                                                                                                    |                                                                                                    |              |                                                                                                   |                                                                   |         |
| O Profile<br>1 Setup<br>2 Traps<br>3 TSQList<br>4 FileList<br>5 Create<br>6 Jump<br>7 Sessions<br>8 TDQList<br>9 Logoff<br>X Exit | Update User Profile<br>Setup Debug Session<br>Set Traps<br>Temporary Storage Queue Utility<br>VSAM File Utility<br>Create a New Debug Session<br>Jump to Another Debug Session<br>Display Active Sessions<br>Transient Data Utility<br>Release Debug Session<br>Exit to CICS |              | Userid . :<br>Termid . :<br>Sysid :<br>Sess Id. :<br>#Sessions:<br>Date :<br>Time :<br>Release. : | VN080<br>B006<br>TEST<br>A<br>01<br>05/24/2004<br>04:57<br>4.300B | ł       |
|                                                                                                    |                                                                                                    |              |                                                                                                   |                                                                   |         |
| PF1=Help PF3=                                                                                                    | Exit                                                                                                    |              |                                                                                                   |                                                                   |         |
| 4 <b>B</b>                                                                                                    | (2):00.9                                                                                                    |              |                                                                                                   | 02/15                                                             |         |
| Connected to host 64.132.102.204 (TPC                                                                                             | (12136)                                                                                                    |              |                                                                                                   | NUM 2:29                                                          | 9 PM    |
| 🏄 Start 🛛 🥶 💽 🎯 ᠉ 🛛 💽 Ir                                                                                                    | nbox 🖪 Micro 🐻 Docu 🕞 BOK 🛛 😡 Visual 🚭 WinZi                                                                                                    | Acrob 🗐 SESS | 👌 DART 🔣 TextP                                                                                    | 2:2                                                               | 9 PM    |

• When you are entering the Tracemaster menu for the first time, go to PROFILE' option and set the symbol library(*prefix.symbol.library* ->same as in compilation procedure). Also set the Display format as 'C'(character). Save and exit to Tracemaster main menu.

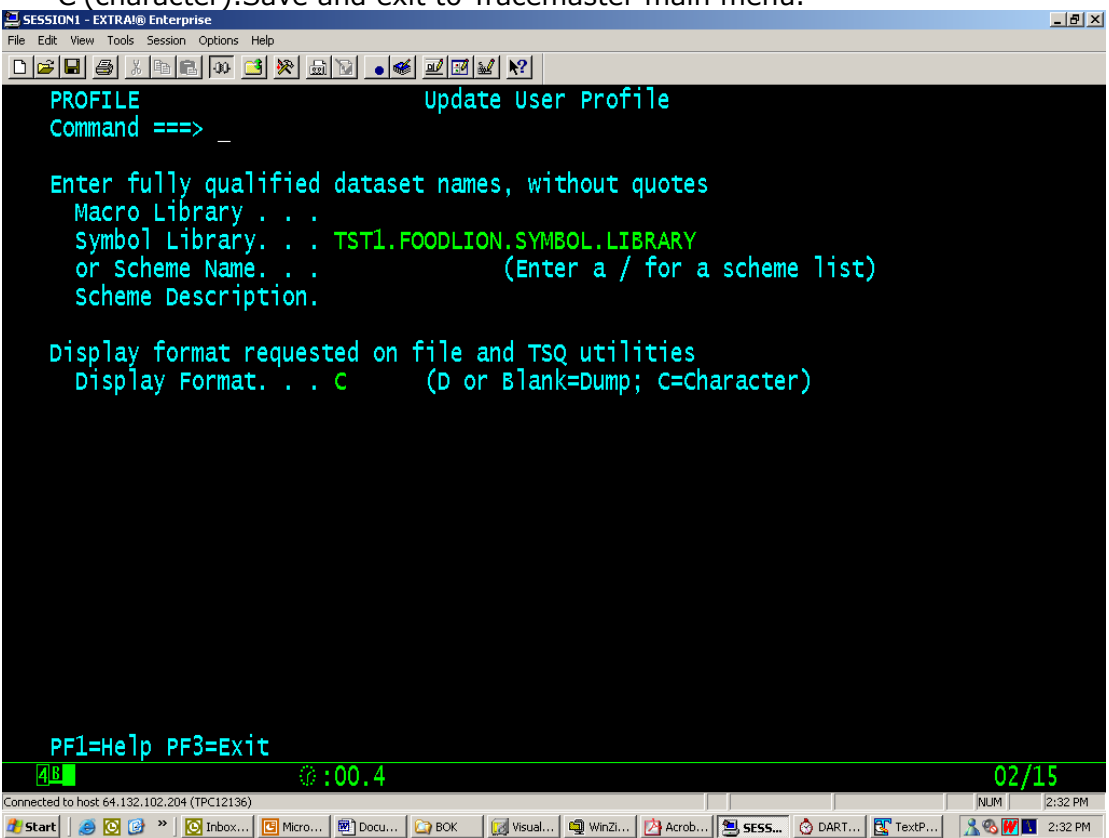

• Now go to 'SETUP' option and enter "COBOL" command

| 📮 SESSION1 - EXTRA!® Enterprise                | _ 8 ×   |
|------------------------------------------------|---------|
| File Edit View Tools Session Options Help      |         |
|                                                |         |
| *-DETAIL(D)                                    | *       |
|                                                |         |
|                                                |         |
|                                                |         |
|                                                |         |
|                                                |         |
|                                                |         |
| +=TRACE(A)==================================== | ==+     |
| Loc Object Code Source Statement Addr1,Addr2   |         |
|                                                |         |
|                                                |         |
|                                                |         |
|                                                |         |
|                                                |         |
|                                                |         |
|                                                |         |
|                                                |         |
|                                                |         |
|                                                |         |
|                                                |         |
|                                                |         |
| 0-7 00000000 0000000 0000000 0000000 000000    | 0       |
| 8-15 0000000 0000000 0000000 0000000 000000    | 0       |
|                                                |         |
|                                                |         |
|                                                |         |
|                                                | 1 1     |
|                                                | 2-24 PM |
|                                                | 2:34 PM |

 Load the program by entering LOAD command followed by program name to be tested. E.g. LOAD INVO701.After successful load following msg would appear.

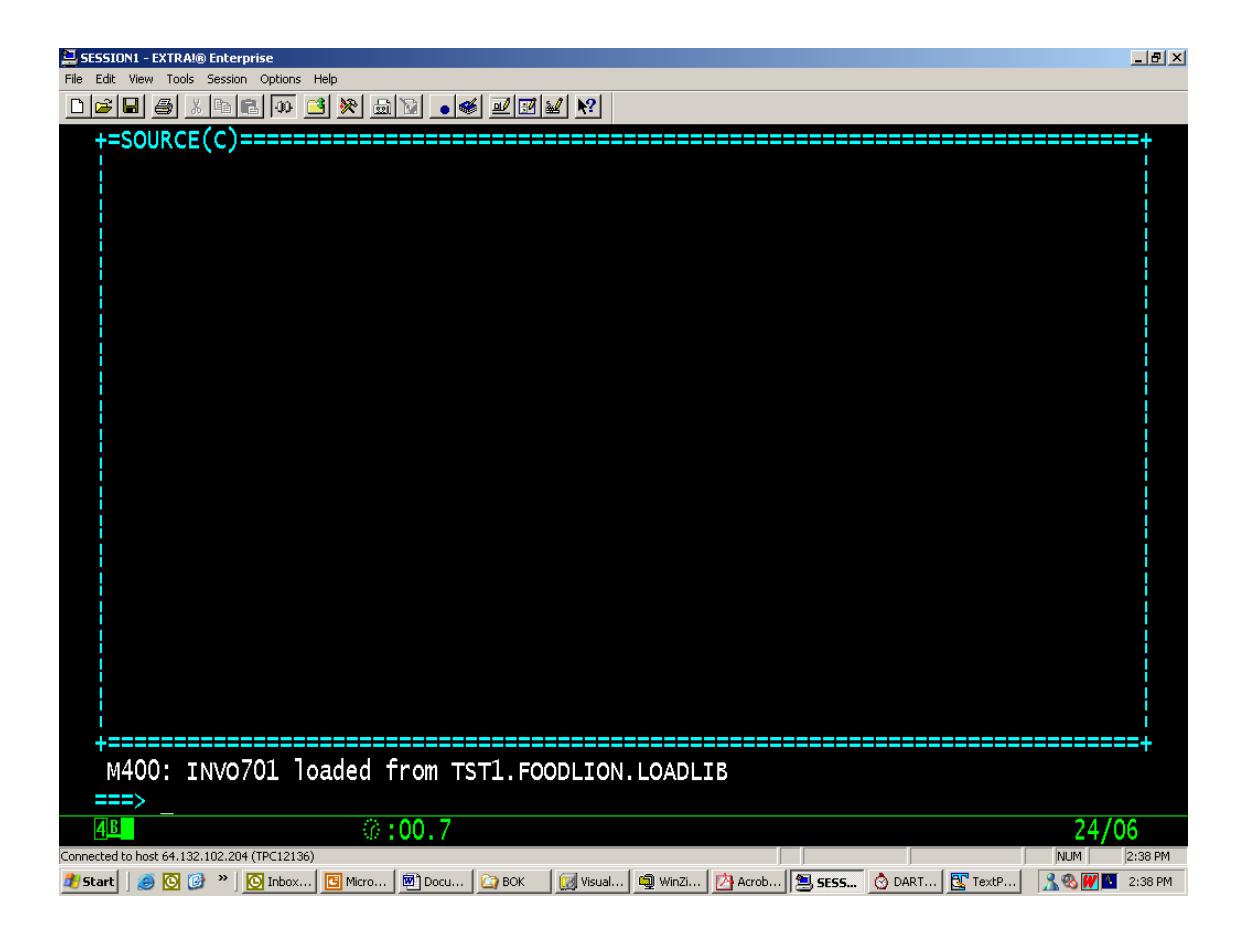

 Load the symbol files using the command XSYMBOLS followed by the program name.For e.g. XSYMBOLS INVO701.On successful load the program would be displayed on the screen.

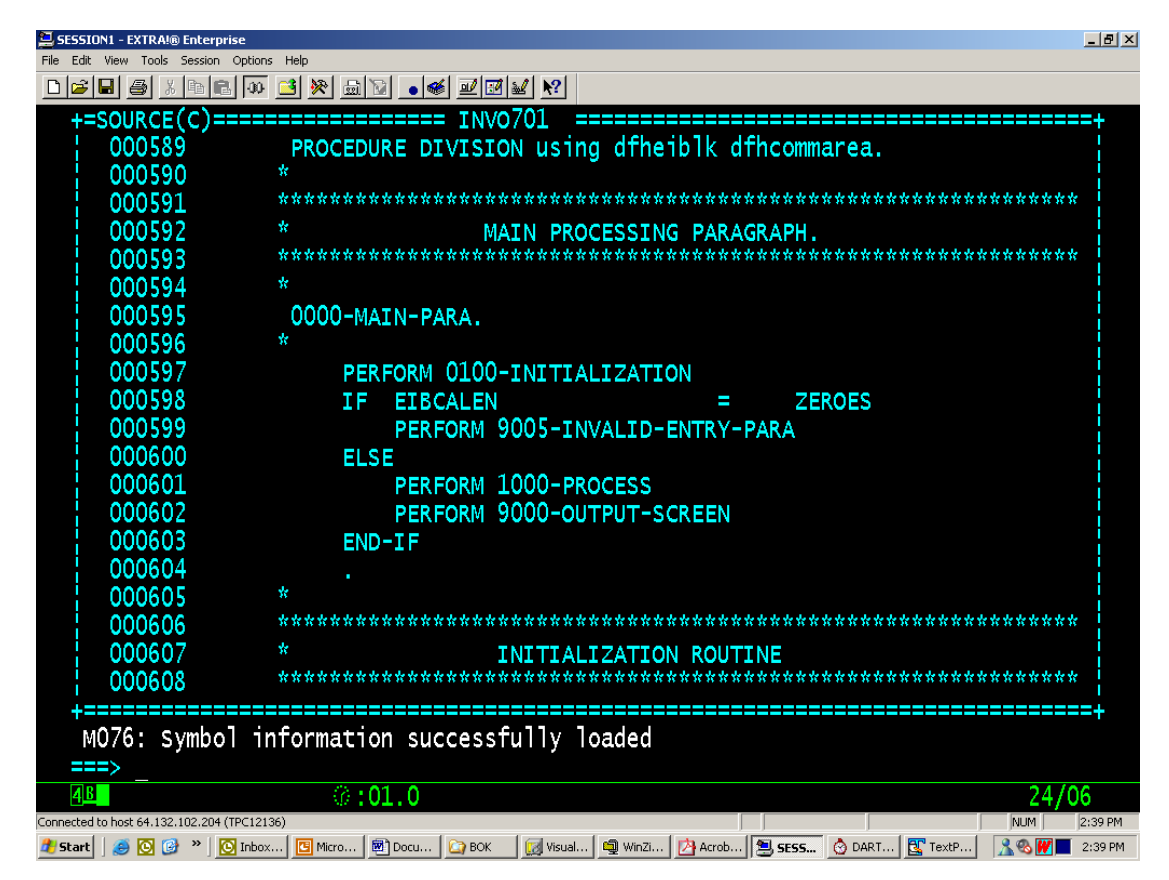

# STEP 3

**Set the breakpoints** – After loading the program, set the breakpoints in the program, wherever required.

It can be done in following ways

- Place the cursor on line and press PF14
- BP line number
- BP Paragraph name

In the following screen shots two breakpoints are set.

| 📜 SESSION1 - EXTRA!® Enterprise          |                                                                                             | _ 8 ×       |
|------------------------------------------|---------------------------------------------------------------------------------------------|-------------|
| File Edit View Tools Session Option      | ns Help                                                                                     |             |
|                                          |                                                                                             |             |
| +=SOURCE(C)====                          | ======================================                                                      | =+          |
| 000589                                   | PROCEDURE DIVISION using dfheiblk dfhcommarea.                                              |             |
| 000590                                   | *                                                                                           |             |
| 000591                                   | . It is it is it is it is it is it it is it it it is it it it it it it it it it it it it it |             |
| 000592                                   | * MATN PROCESSING PARAGRAPH.                                                                |             |
| 000593                                   | *************                                                                               |             |
| 000594                                   | *                                                                                           |             |
| 000595                                   | ΠΠΠ-ΜΑΤΝ-ΡΑΡΑ                                                                               |             |
| 000555                                   | *                                                                                           |             |
| 000530                                   |                                                                                             |             |
|                                          |                                                                                             |             |
| OCULAN                                   | IF EIDCALEN – ZERVES                                                                        |             |
| 000599                                   | PERFORM SUUS-INVALID-ENTRY-PARA                                                             |             |
| 000600                                   | ELSE                                                                                        |             |
| ULUBUT                                   | PERFORM LUUU-PROCESS                                                                        |             |
| BREAK                                    | PERFORM 9000-OUTPUT-SCREEN                                                                  |             |
| 000603                                   | END-IF                                                                                      |             |
| 000604                                   |                                                                                             |             |
| 000605                                   | *                                                                                           |             |
| 000606                                   | ***************************************                                                     |             |
| 000607                                   | * INITIALIZATION ROUTINE                                                                    |             |
| 000608                                   | *****                                                                                       | <pre></pre> |
| +==================                      |                                                                                             | ==+         |
| MO38: Breakpoi                           | nt has been set at INVO701+0D12                                                             |             |
| ===>                                     |                                                                                             |             |
| 4 <u>B</u>                               | © :00.315/0                                                                                 | )6          |
| Connected to host 64.132.102.204 (TPC12) | 136) NUM                                                                                    | 2:43 PM     |
| 🍠 Start 🛛 🧉 💽 🚱 👋 🕓 Inbo                 | x 🖪 Micro 🗑 Docu 🙆 BOK 🛛 😥 Visuel 📾 WinZi 🦻 Acrob 🖳 5555 🚫 DART 🕵 TextP 🔒 🛞 💓 🗖             | 2:43 PM     |

### STEP 4

**Run the transaction and Debug** – Now the program is ready for debugging. Come out of Tracemaster menu (use exit, not Log-off) and type the transaction id to run the program to be tested. After the encounter of first break in the program the Tracemaster screen would be displayed. From here you can execute the program in debugging mode.You can press PF1 and use the help for PF keys and commands to be used.Some of the basic functionalities:

- For executing line by line use PF12.
- Run/conditional run by PF10
- To see the value of a variable, place the cursor on it and press PF6

## STEP 5

**Log off** – Enter 'Abend' command to terminate the program

- Abend x(any arbitrary character)
- □ `End' command would only return back to the trace master menu.
- □ Remember to log off from trace master to free the resources

## Debugging a COBOL batch program (in Foreground)

#### STEP 1

**Compile and link the program for trace master** – It would be same as that for CICS program. You need to make same changes in the compilation JCL procedure.

## STEP 2

**Set Default libraries** – Open trace master menu by typing 'TSO TRMAST' command or using ISPF options( For example:option A.16 from ISPF panel brings the Tracemaster menu)

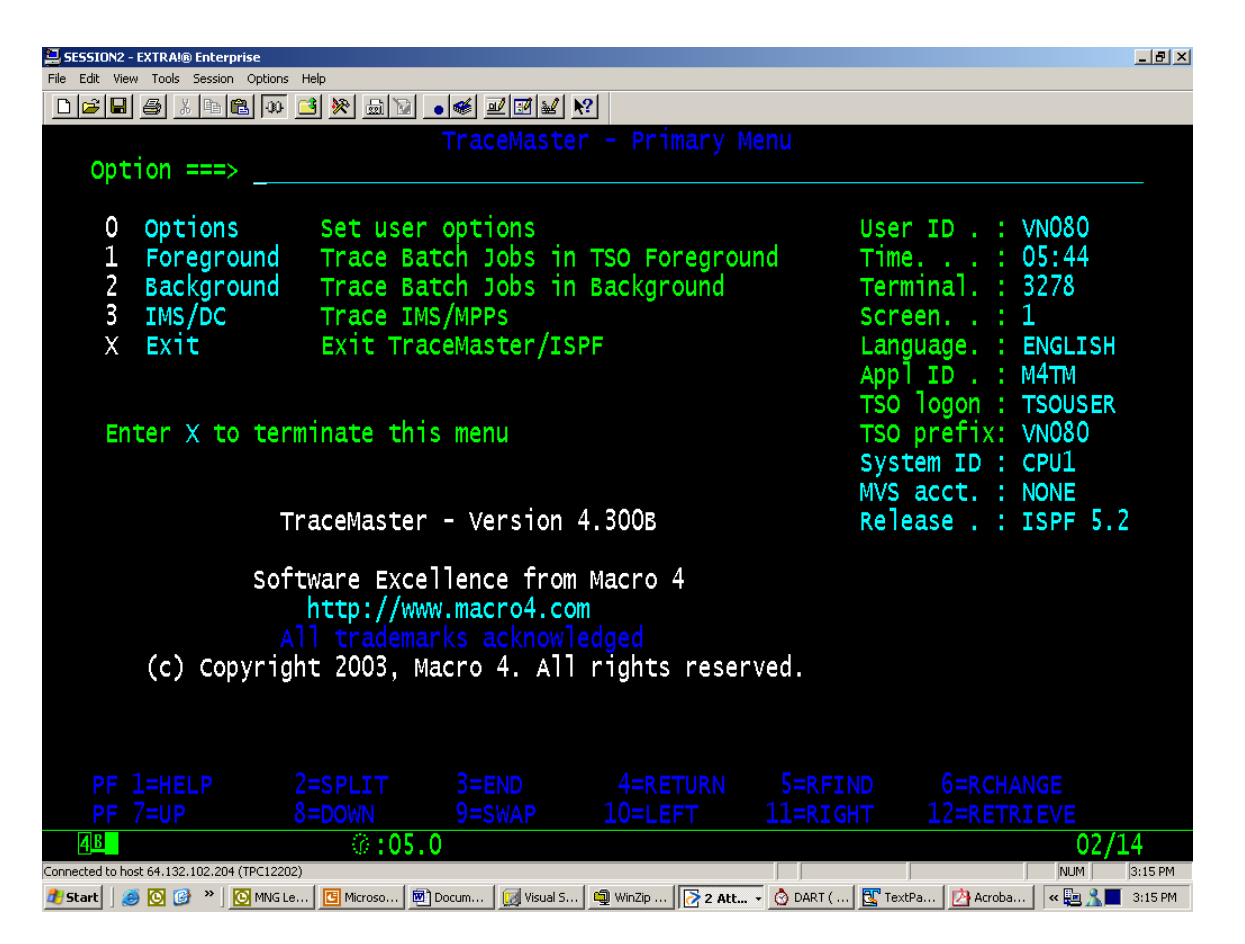

 First time users should set the default libraries using option 0(OPTIONS)on the menu.ASR,profile and macros libraries are mandatory. For setting a library enter the corresponding number ahich would display the following screen.

| File Edit Viev  | v Tools Session Options Help            |                        |                       |                 |                      |               |
|-----------------|-----------------------------------------|------------------------|-----------------------|-----------------|----------------------|---------------|
| 0 🖻 🖬           | a / DE 🛛 📑 🎘                            | : 🗟 🔽 🕳 🖋 🗹 😥          | I <u>₩</u> <u>№</u>   |                 |                      |               |
|                 |                                         | TraceMas               | ster - Options I      | Menu            |                      |               |
| Ont             |                                         |                        |                       |                 |                      |               |
| ope             |                                         |                        |                       |                 |                      |               |
| 1               |                                         |                        |                       |                 |                      |               |
| 2               |                                         |                        |                       |                 |                      |               |
| 2               |                                         |                        |                       |                 |                      |               |
| )<br>/          |                                         |                        |                       |                 |                      |               |
|                 |                                         |                        |                       |                 |                      |               |
|                 |                                         |                        |                       |                 |                      |               |
| 0 7             |                                         |                        |                       |                 |                      |               |
| /               |                                         |                        |                       |                 |                      |               |
|                 |                                         |                        |                       |                 |                      |               |
| Cu              | • • • • • • • • • •                     |                        |                       |                 |                      |               |
|                 | command ===>                            |                        |                       |                 |                      |               |
|                 |                                         |                        | I                     |                 |                      |               |
|                 | Data Set Name ===> <u>'VN080.XTASR'</u> |                        |                       |                 |                      |               |
|                 |                                         |                        |                       |                 |                      |               |
|                 |                                         |                        |                       |                 |                      |               |
|                 |                                         |                        |                       |                 |                      |               |
|                 |                                         |                        |                       |                 |                      |               |
|                 |                                         |                        |                       |                 |                      |               |
|                 |                                         |                        |                       |                 |                      |               |
|                 |                                         |                        |                       |                 |                      |               |
| PF              |                                         |                        |                       |                 |                      |               |
| PF              |                                         |                        |                       |                 |                      |               |
| <u>4</u> B      |                                         | @:01.8                 |                       |                 |                      | 15/27         |
| Connected to ho | st 64.132.102.204 (TPC12202)            |                        |                       |                 | N                    | UM 3:19 PM    |
| 🍂 Start 🛛 🏼     | 🖲 🞯 👋 🚺 💽 MNG Lei 🚺 🖸                   | Microso 🛛 💌 Docume 🛛 😡 | Visual 5 🗐 WinZip 📝 2 | Atta 🙆 DART ( [ | 🝸 TextPa 🛛 🖄 Acrobat | « 🧥 📕 3:19 PM |

Here enter the dataset name as '*prefix*.XTASR' or simply XTASR. If the quotes are dropped, the prefix would be the default prefix. The default prefix could be changed using option 1(General Options) which is by default your userid. If the dataset does not exist then a screen for new dataset creation would appear:

| Eile I   | 5510N2 - EXTRAI® Enterprise             |                                          |                    |                      |                               | _              |
|----------|-----------------------------------------|------------------------------------------|--------------------|----------------------|-------------------------------|----------------|
|          | 🖆 🔲 👩 🔏 🖻 💼 🐼 🖸                         | ⊪<br>} <u>≫</u> ⊡ <u>•</u> ≪ <u>∎'⊠¥</u> | <u></u>            |                      |                               |                |
|          |                                         | TraceMaster - /                          | Allocate New D     | ata Set              |                               |                |
|          | Command ===>                            |                                          |                    |                      |                               |                |
|          | Data set name .                         | : 'VN080.MY.XT/                          | ASR'               |                      |                               |                |
|          | Data set descript                       | tion : ASR Library                       | (-7 J C            |                      |                               |                |
|          | Management class                        | •••• <u> </u>                            | (Blank for         | default mana         | agement class                 | )              |
|          | Volume serial                           |                                          | (Blank for         | system defai         | ilt volume) **                | k              |
|          | Device type                             | · · · ·                                  | (Generic un        | it or device         | address) *                    | k              |
|          | Data class                              |                                          | (Blank for         | default data         | a class) 🌷                    |                |
|          | Space units                             |                                          | (BLKS, TRKS        | , CYLS or RI         | ECORDS)                       |                |
|          | Average record u                        | μητ                                      | (M, K, or U        |                      |                               |                |
|          | Secondary quantity                      | / · ·                                    | (In above u        | mits)                |                               |                |
|          | Directory blocks                        | S                                        | (Number of         | directory b          | locks) *                      |                |
|          | Record format .                         | : FB                                     |                    |                      | ŕ                             |                |
|          | Record length .                         |                                          | the state          |                      |                               |                |
|          | Block size                              |                                          | (Maximum =         | 32/20)<br>DS on blan | ∧ <b>*</b>                    |                |
|          | Data set name ty                        | /pe                                      | (LIDRARY, P        | us, or bran          | () "                          |                |
|          | ( * Specifying LI                       | BRARY overrides di                       | ectory blocks      | )                    |                               |                |
|          | (** only one of                         | these fields may be                      | e specified)       |                      |                               |                |
|          |                                         |                                          |                    |                      |                               |                |
|          | PF /=UP &=                              | DOWN 9=SWAP                              |                    |                      | 12=RETRIEVE                   | 00 /05         |
| Connec   | ted to bost 64.132.102.204 (TPC12202)   | V0:102.2                                 |                    |                      | NUN                           | UO/25<br>1 3:2 |
| 🍂 Sta    | art 🛛 🥶 💽 🞯 👋 🔂 MNG Lei                 | Microso 🔯 Docume 😡 Visual S              | i 🔄 WinZip 🤀 2 Att | a 🔹 🙆 DART ( 🛛 🕵 T   | 'extPa 🖄 Acrobat 🤜            | 3:2            |
| Υοι      | u need to fill in the                   | e required informat                      | ion.After sett     | ing all the li       | braries, the                  |                |
| libr     | aries would be sh                       | own in current libra                     | ary definitions    | 5.                   |                               |                |
| dit Vie  | w Tools Session Options Help            |                                          |                    |                      |                               |                |
| <u>-</u> | ) 🛎 🕹 🖻 💼 🔍 🥌 🦉 j                       |                                          |                    |                      |                               |                |
| Opt      | ion ===>                                |                                          |                    | TU                   | Valla JUB Car                 | a              |
| 1        | Cononal Ontions                         | Cot Tracolla                             | oton gononol .     | ontiono              |                               |                |
| ⊥<br>2   | ASR Library                             | Sec fracema<br>Specify/All               | ocate ASR lib      | rarv                 |                               |                |
| 3        | Test Profiles Lil                       | brary Specify/All                        | ocate test pro     | ofiles libra         | rv                            |                |
| 4        | Macro Library                           | specify/All                              | ocate default      | macro libra          | ný                            |                |
| 5        | Symbols                                 | Specify sym                              | bols options       |                      |                               |                |
| 67       | Terminal I/O File                       | e Specify/All                            | ocate default      | TIO TILE             |                               |                |
| 1        | Select IMS IU                           | SELECT THE                               |                    | Plesting             |                               |                |
|          |                                         |                                          |                    |                      |                               |                |
|          |                                         | . 'VN080.XTASR'                          |                    |                      |                               |                |
|          |                                         | . 'VN080.XTPROF'                         |                    |                      |                               |                |
|          |                                         | . VN080.XTMACLIB                         |                    |                      |                               |                |
|          |                                         |                                          |                    |                      |                               |                |
|          |                                         |                                          |                    |                      |                               |                |
|          |                                         |                                          |                    |                      |                               |                |
|          |                                         |                                          |                    |                      |                               |                |
|          |                                         |                                          |                    |                      |                               |                |
|          |                                         |                                          |                    |                      |                               |                |
|          |                                         |                                          |                    |                      |                               |                |
|          |                                         |                                          |                    |                      |                               |                |
| PF<br>PF | TIOFIle<br>1=HELP 2=SPL:<br>7=UP 8=DOWI | IT 3=END<br>N 9=SWAP 1<br>2:00.5         |                    |                      | =RCHANGE<br>=RETRIEVE<br>02/1 | .4             |

# **STEP 3**

**Set symbol library and Convert the JCL** – Now go back to the main menu and enter the option for foreground testing.

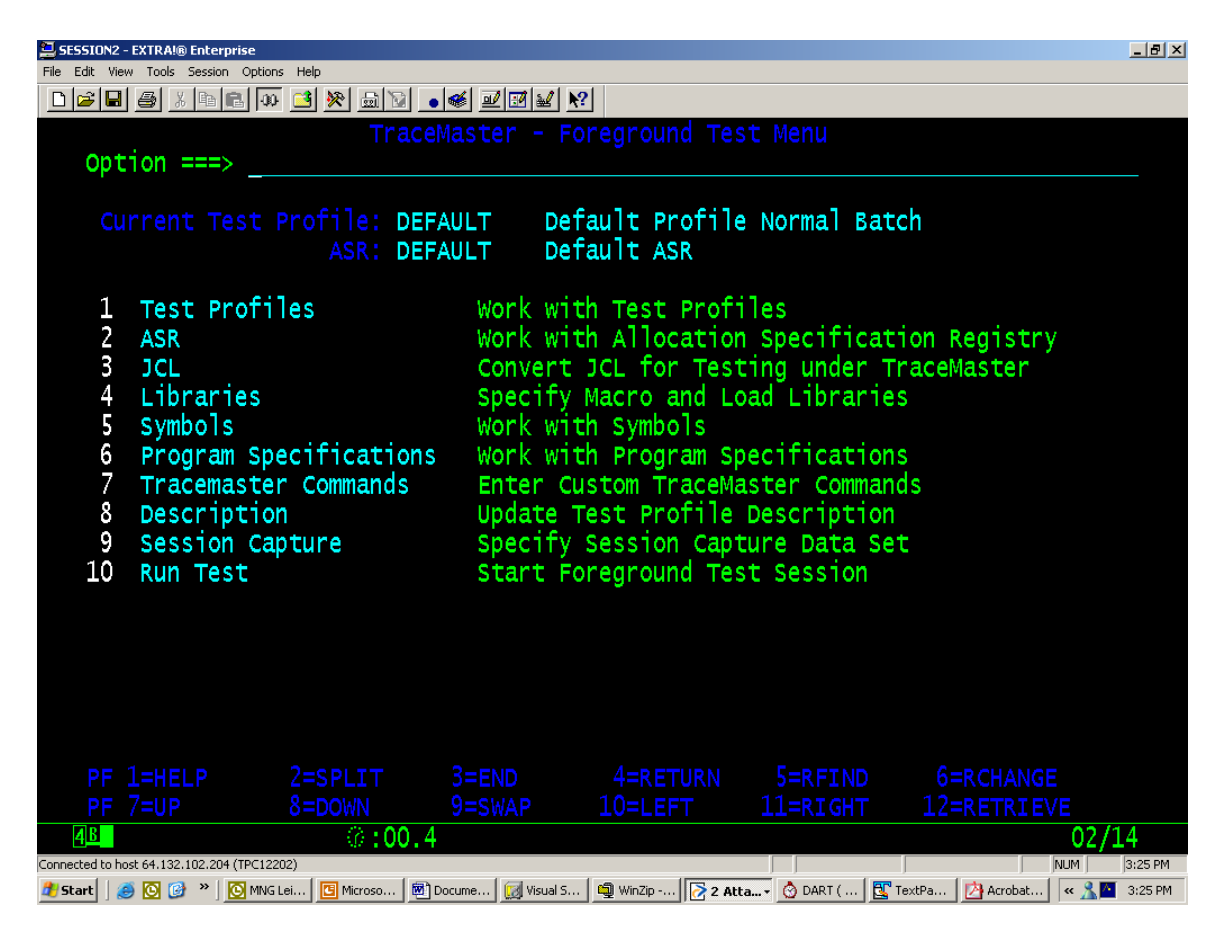

Here select option 5(Symbols) and give the symbol library name(same as used in the compilation JCL)

| SESSION2 - EXTRAI® Enterprise                                                               |               |         |
|---------------------------------------------------------------------------------------------|---------------|---------|
| File Edit View Tools Session Options Help                                                   |               |         |
|                                                                                             |               |         |
| TraceMaster - Manage Symbols Menu<br>Option ===> 2                                          |               |         |
|                                                                                             |               | +       |
|                                                                                             |               |         |
|                                                                                             |               |         |
|                                                                                             |               |         |
| Command ===>                                                                                |               |         |
|                                                                                             |               |         |
| Symbol Libraries                                                                            |               |         |
| L1D 1 <u>TSTI.FOODLION.SYMBOL.LIBRARY</u>                                                   |               |         |
|                                                                                             |               |         |
|                                                                                             |               |         |
|                                                                                             |               |         |
|                                                                                             |               |         |
|                                                                                             |               |         |
|                                                                                             |               |         |
|                                                                                             |               |         |
|                                                                                             |               |         |
|                                                                                             |               |         |
| PF                                                                                          |               |         |
| 4 <b>E</b> 0::01.0                                                                          | 09            | 9/21    |
| Connected to host 64.132.102.204 (TPC12202)                                                 | NUM           | 3:35 PM |
| 🕂 Ekayt 🖉 🐼 🖄 🔌 🕼 Tahay 🛛 🖓 Missaga 👘 Daguna 🔽 Vigual C 👘 WinZin 🛛 🔽 a 🗛 🔥 DADT / 🕂 Tayt Da | 🔁 ügyohat 🛛 🖉 | 2,2E DM |

After setting the symbol library use option 3 for converting the JCL which executes the program for Tracemaster.Specify the member and the PDS and press enter to get the following screen.

| 😫 SESSION2 - EXTRA!® Enterprise                                                                                                    |                                                                                                    |                    |            |            |                             |                      |
|----------------------------------------------------------------------------------------------------|----------------------------------------------------------------------------------------------------|--------------------|------------|------------|-----------------------------|----------------------|
| File Edit View Tools Session Options I                                                                                                    | Help                                                                                                    |                    |            |            |                             |                      |
|                                                                                                    | 3 🎘 📾 🔽 💽                                                                                                    | 🥌 🖳 🔛 💌 💌          | ?          |            |                             |                      |
| Command ===>                                                                                                    | Trace                                                                                                    | eMaster - S        | step Selec | tion List  | Row 1 to 13 (<br>           | of 16<br><u>PAGE</u> |
| Line commands:                                                                                                    | Step<br>St                                                                                                    | S -                | Select fo  | or Tracing |                             |                      |
| Program St<br>Name Na                                                                                                    |                                                                                                    |                    |            |            |                             |                      |
| IDCAMS ST<br>MS0888 ST<br>AFCP2016 ST<br>MS0888 ST<br>SORT ST<br>MS0888 ST<br>SORT ST<br>MS0888 ST<br>SORT ST<br>MS0888 ST<br>IDCAMS ST<br>IDCAMS ST<br>FF 1=HELP 2 | EP010<br>EP010X<br>EP020<br>EP020X<br>EP030<br>EP30X<br>EP040<br>EP040<br>EP050<br>EP050<br>EP060<br>EP060X<br>EP060X<br>EP070<br>EP070<br>EP51T |                    |            |            |                             |                      |
| PF /=UP 8                                                                                                    | =DOWN                                                                                                    |                    |            |            | GHT 12=RETRIEVE             | 00/15                |
|                                                                                                    | @:02.7                                                                                                    |                    |            |            |                             | JZ/15                |
|                                                                                                    |                                                                                                    | aruma 🛛 🖂 Vicusl C |            |            | ( EP TextPa De Acrobat / // | 1 J J3:29 PM         |

It would list all the steps of the JCL. Select the program to be debugged by putting S in front of the step executing the program and press PF3.

#### **STEP 4**

**Run in debug mode -**: Now press option 10 (Run Test) to run the program in debug mode. The screen with source code would be displayed.

| SESSION2 - EXTRA!® Enterprise           | -                                                                                              | - 8 ×  |
|-----------------------------------------|------------------------------------------------------------------------------------------------|--------|
| File Edit View Tools Session Option     |                                                                                                |        |
|                                         |                                                                                                |        |
| +=SOURCE(C)====                         | ======================================                                                         | +      |
| 000068                                  | 10 FILLER PIC X(10) VALUE X'202E3C282B7C2621242A'.                                             |        |
| 000069                                  | 10 FILLER PIC X(10) VALUE X'293B2D2F2C255F3E3F79'.                                             |        |
| 000070                                  | 10 FILLER PIC X(10) VALUE X'3A2340273D225B5D7B7D'.                                             | ł      |
| 000071                                  | 10 FILLER PIC $X(3)$ VALUE $X'5C7E5E'$ .                                                       |        |
| 000072                                  | 01 ASCII-INFO REDEFINES ASCII-DATA PIC X(95).                                                  |        |
| 000073                                  | 01 ASCII-TABLE REDEFINES ASCII-DATA.                                                           | ł      |
| 000074                                  | O5 ASCII-BYTE PIC X OCCURS 95 TIMES.                                                           | ł      |
| 000075                                  | 01 FILLER PIC X(17) VALUE                                                                      | ł      |
| 000076                                  | LIONDATC WS-EN                                                                                 |        |
| >>>>>                                   | PROCEDURE DIVISION.                                                                            |        |
| 000078                                  |                                                                                                | ł      |
| 000079                                  | *************************                                                                      |        |
| 080000                                  | INITIALIZATION ROUTINE                                                                         |        |
| 000081                                  | *************************                                                                      | ł      |
| 000082                                  |                                                                                                | ł      |
| 000083                                  |                                                                                                | ł      |
| 000084                                  | 0100-INITIALIZATION.                                                                           | Ĥ      |
| 000085                                  |                                                                                                | ł      |
| 000086                                  | MOVE 'NR' TO WS-VAR1                                                                           | ł      |
| 000087                                  | MOVE WS-VAR1(1:2) TO WS-VAR2(1:2)                                                              |        |
| +====================================== |                                                                                                | +      |
| M076: Symbol i                          | ormation successfully loaded                                                                   |        |
| ===>                                    |                                                                                                |        |
| 4 <u>B</u>                              | 0:01.6 24/06                                                                                   |        |
| Connected to host 64.132.102.204 (TPC12 |                                                                                                | 38 PM  |
| 🏄 Start 🛛 🥭 💽 🞯 👋 🔂 Inbo                | . 📴 Microso ) 🗟 Docume 😡 Visual S ) 🗐 WinZip 🔀 2 Atta 🔞 DART ( ) 🕃 TextPa ) 🖄 Acrobat 🔍 🔧 🔳 3: | :38 PM |

Here, you can set the breakpoints and start executing the program by pressing PF12 or typing RUN command on command line. Other options are same as those in CICS.

After the testing is over, exit by typing 'END' command.